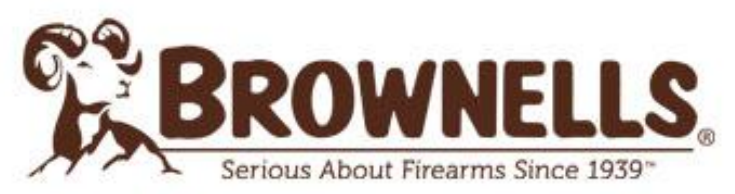

Tel +39 0364 1955195 / Fax +39 0364 1955199 Email: service@brownells.it / PEC midway@pec.it Sede legale: Via Mezzavilla 4 Breno 25043 BS Sede operativa: Via Nazionale 45 Niardo 25050 BS

Benvenuto nella Guida pratica per la configurazione in autonomia del tuo nuovo calcio Boyds. Segui i semplici passaggi sottoelencati per non commettere errori ed inviare la tua richiesta di preventivo.

# 1. ACCEDI AL SITO WEB E SELEZIONA IL MODELLO DELLA TUA CARABINA

Accedi al sito ufficiale del fornitore americano: <u>https://www.boydsgunstocks.com/</u> e nei campi di ricerca "BUILD & PRICE", scegli la marca e il modello della tua carabina e avvia la ricerca cliccando su "GO".

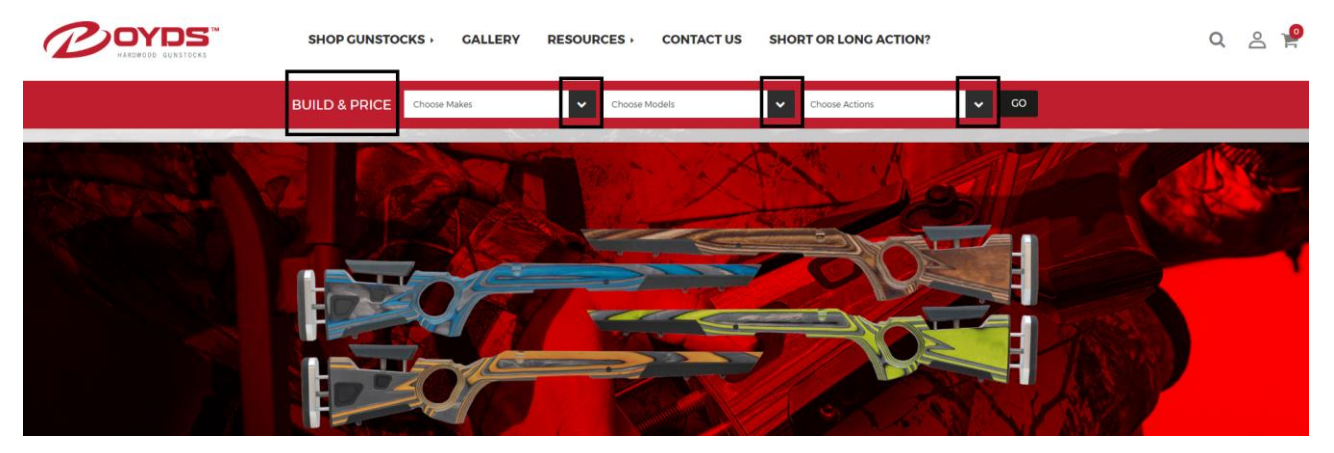

**ATTENZIONE:** Non tutti i modelli e tutte le marche presenti sul sito Boyds sono importabili in Italia! I calci disponibili, tra cui puoi scegliere, sono quelli per le seguenti armi:

- Ruger 10/22, 10/22 takedown, Mini 14, Mini 30
- Weatherby Mark V
- Tikka T3
- Winchester 70
- Marlin X7, XL7, XS, XS7HB
- CZ 455, 452, 457
- Howa 1500
- Remington 700, 7400
- Sako
- Savage

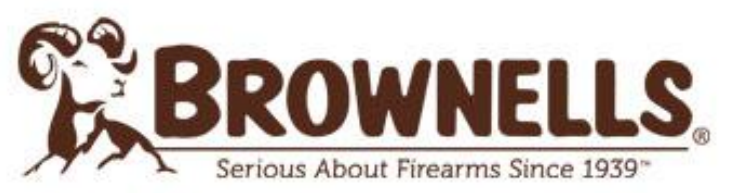

F.IVA/C.F. 1102801420981 / Nr. REA BS-4/9691 Tel +39 0364 1955195 / Fax +39 0364 1955199 Email: service@brownells.it / PEC midway@pec.it Sede legale: Via Mezzavilla 4 Breno 25043 BS Sede operativa: Via Nazionale 45 Niardo 25050 BS

## 2. CONFIGURA IL TUO CALCIO

È giunto il momento di customizzare a tuo piacimento il calcio per la tua arma. Customizza la forma, il colore del legno e le altre opzioni con pochi e semplici click.

### <u>SHAPE</u>

Inizia dalla forma. Per sceglierla è sufficiente cliccare sul box della forma che preferisci. L'immagine in alto si aggiornerà man mano che cliccherai sulle varie opzioni in modo che tu possa scegliere con maggior sicurezza la forma che preferisci.

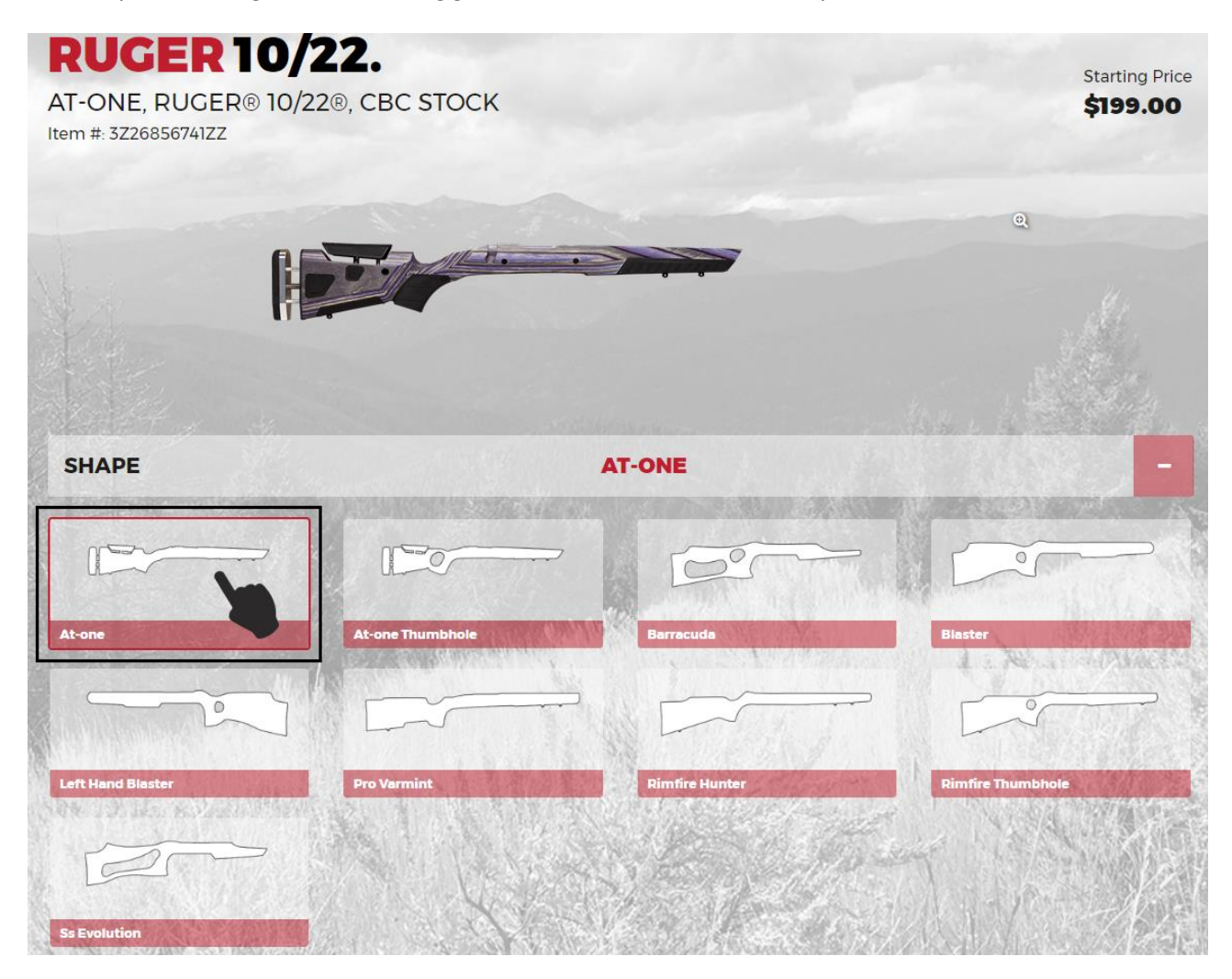

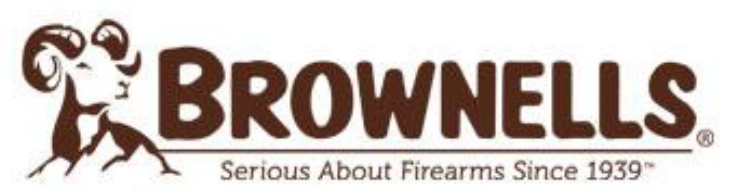

**Brownells Italia Srl** 

P.IVA/C.F. IT02801420981 / Nr. REA BS-479691 Tel +39 0364 1955195 / Fax +39 0364 1955199 Email: service@brownells.it / PEC midway@pec.it Sede legale: Via Mezzavilla 4 Breno 25043 BS Sede operativa: Via Nazionale 45 Niardo 25050 BS

#### WOOD

Procedi con il colore del legno. A tua disposizione troverai molte varianti e per selezionare quella che più ti piace dovrai solo cliccare sull' icona corrispondente. Come per la forma anche in questo caso l'immagine in alto si aggiornerà mostrandoti la scelta effettuata.

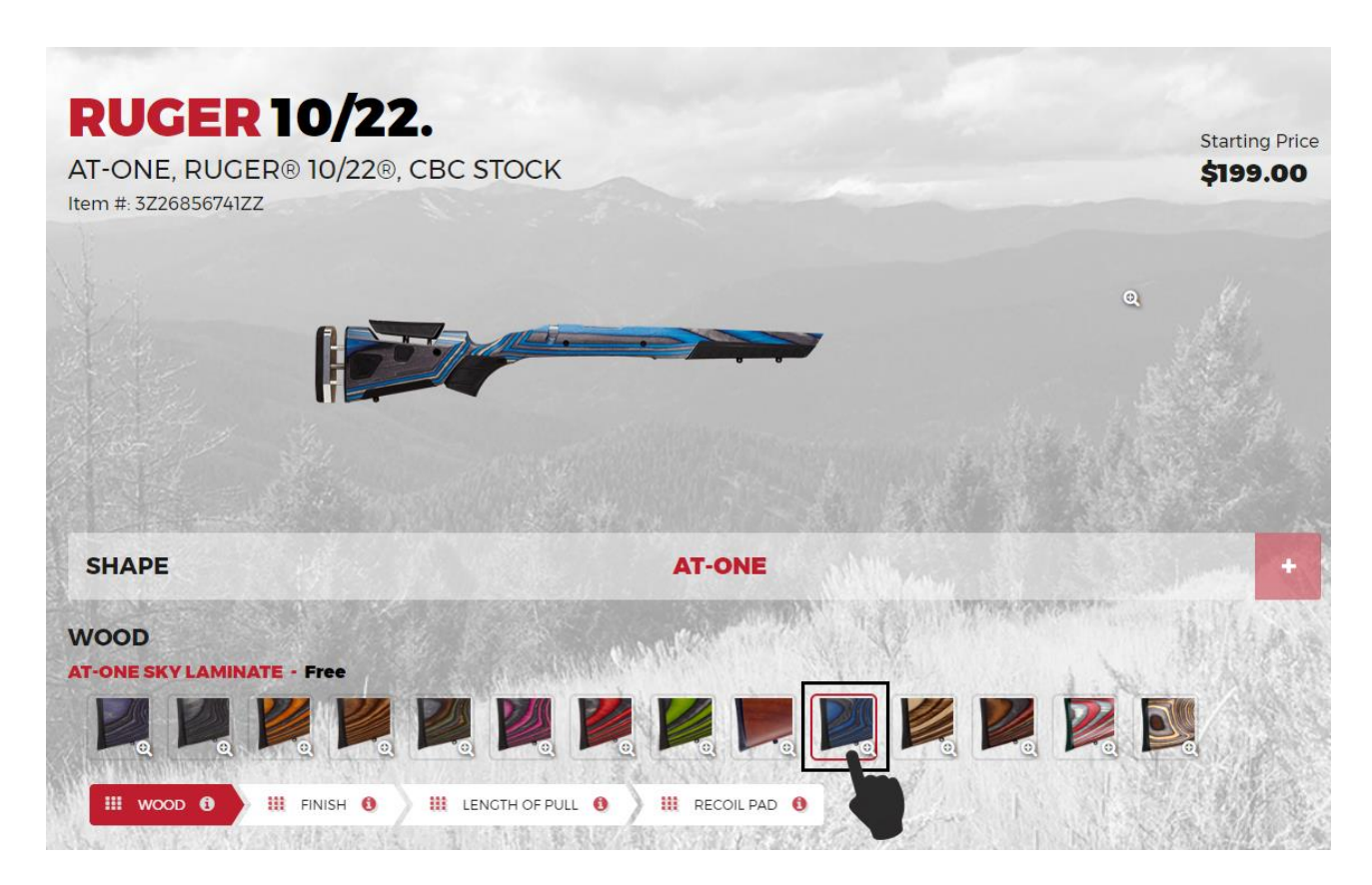

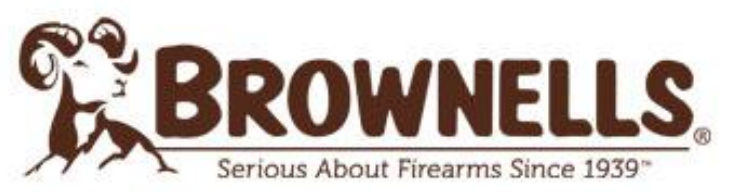

**Brownells Italia Srl** 

P.IVA/C.F. IT02801420981 / Nr. REA BS-479691 Tel +39 0364 1955195 / Fax +39 0364 1955199 Email: service@brownells.it / PEC midway@pec.it Sede legale: Via Mezzavilla 4 Breno 25043 BS Sede operativa: Via Nazionale 45 Niardo 25050 BS

#### SELECTED OPTIONS

In base al modello e alla marca dell'arma potrebbero essere disponibili anche altre opzioni da customizzare, come ad esempio la FINITURA, il LOP o il PAD.

Ecco un esempio pratico:

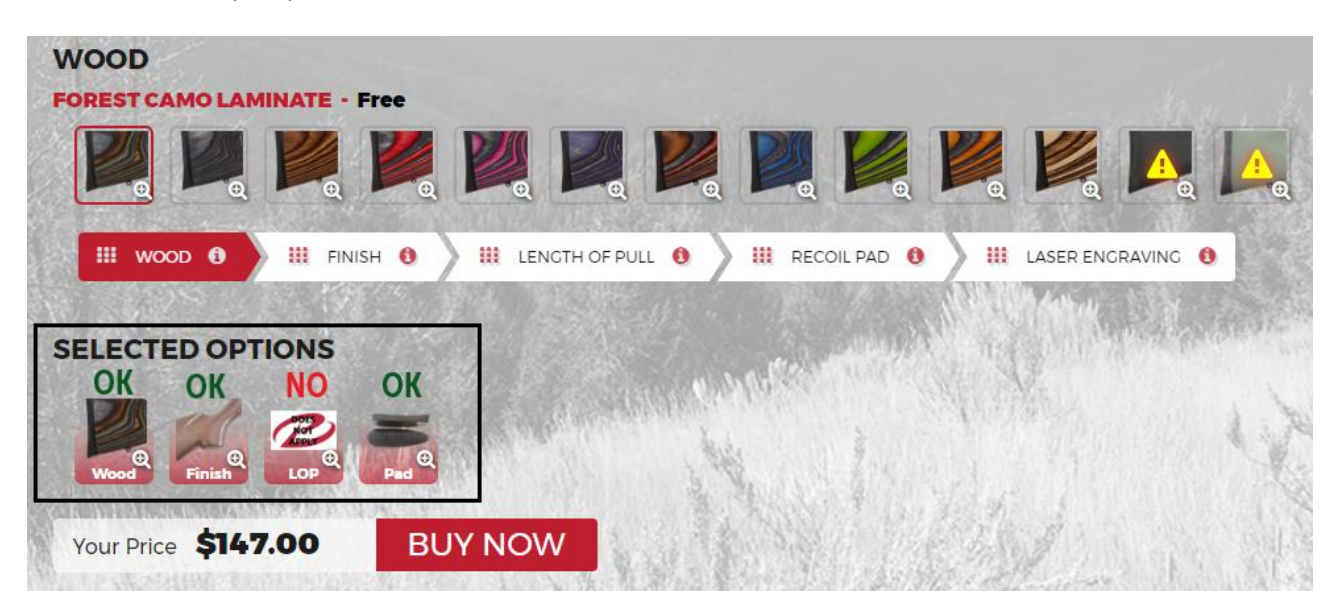

In questo caso oltre che al colore del legno è disponibile customizzare la Finitura e il Pad mentre non è disponibile customizzare il Lop.

Per effettuare la scelta della finitura è sufficiente cliccare sulla sua icona e in automatico appariranno le varie opzioni disponibili (come mostra la figura qui di seguito)

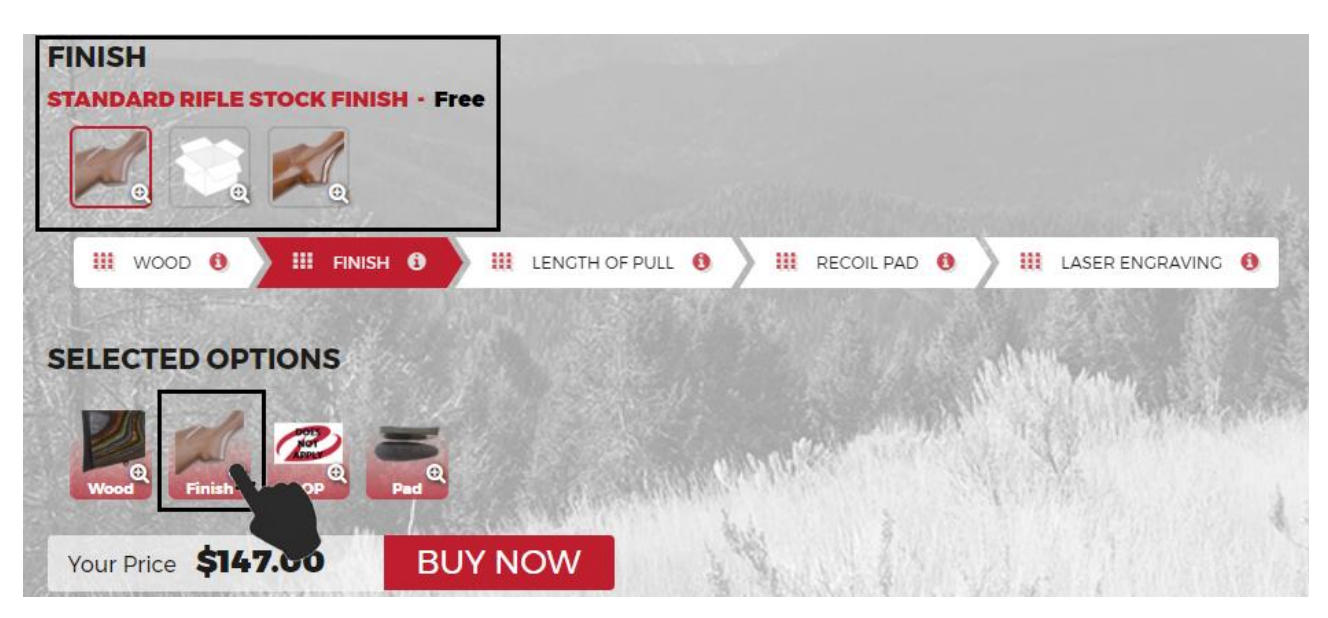

Allo stesso modo puoi procedere customizzando il Lop e il Pad.

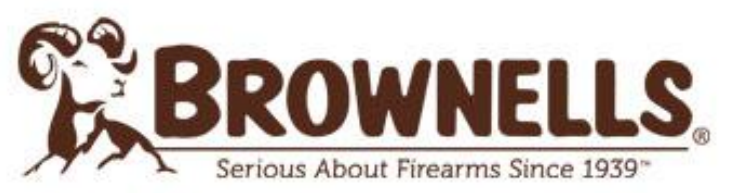

Tel +39 0364 1955195 / Fax +39 0364 1955199 Email: service@brownells.it / PEC midway@pec.it Sede legale: Via Mezzavilla 4 Breno 25043 BS Sede operativa: Via Nazionale 45 Niardo 25050 BS

## 3. Inserisci il calcio nel carrello

Una volta configurato il tuo calcio clicca su BUY NOW. In questo modo il tuo articolo verrà aggiunto al carrello. Non ti preoccupare, cliccando su Buy Now non concluderai l'ordine!

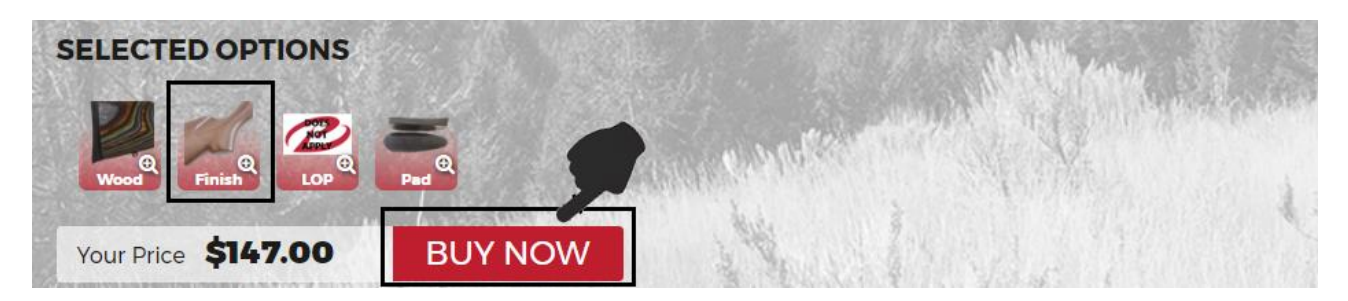

## 4. Come inviare la richiesta di preventivo a Brownells Italia

Entra nel tuo carrello cliccando sull'icona in alto a destra.

Fai lo screenshot\* del riepilogo dell'ordine che ti viene mostrato invialo via email a: <u>assistenzaclienti@brownells.it</u> e dopo poco tempo riceverai il tuo preventivo da parte di Brownells.it

| SHOP | GUNSTOCKS , GALLERY RESOURCES , CONTACT                                                                                                    | US SHORT OR LONG ACTION?                                                               | ۹ ۵ 💡                |
|------|----------------------------------------------------------------------------------------------------|----------------------------------------------------------------------------------------|----------------------|
|      | BUILD & PRICE Choose Makes Choose More                                                                                                    | dels Choose Actions CO                                                                 |                      |
|      | EATHERWEICHT THUMBHOLE, RUCER MINI 14<br>ZAUSZOUZZ<br>WILTE LAMINATE<br>CINIS<br>WILTE CLAMINATE<br>CINIS<br>WILTE CLAMINATE<br>CINIS<br>CINIS<br>WILTE CLAMINATE<br>CINIS<br>CINIS<br>WILTE CLAMINATE<br>CINIS<br>CINIS<br>WILTE CLAMINATE<br>CINIS<br>CINIS<br>CINIS<br>CINIS<br>WILTE CLAMINATE<br>CINIS<br>CINIS<br>CIN | QUANTITY PRICE<br>3 \$267.91<br>5147.00<br>\$20.00<br>\$24.95                          | Screenshot<br>Ordine |
|      | Discount Code Apply                                                                                                    | Stade<br>FContinue.shooeing Cluteate Coar<br>Sproducts<br>Subtat (Including Discounts) |                      |

\*Per fare lo screenshot del riepilogo è sufficiente premere il pulsante STAMP presente in alto a destra sulla tastiera.

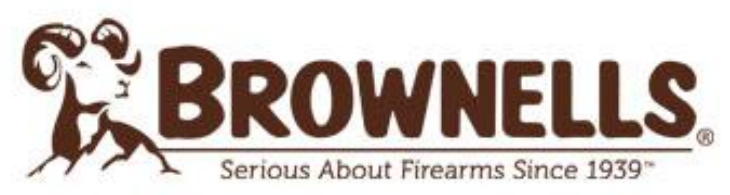

Brownells Italia Srl P.IVA/C.F. IT02801420981 / Nr. REA BS-479691 Tel +39 0364 1955195 / Fax +39 0364 1955199 Email: service@brownells.it / PEC midway@pec.it Sede legale: Via Mezzavilla 4 Breno 25043 BS

Sede operativa: Via Nazionale 45 Niardo 25050 BS

**ATTENZIONE:** il prezzo che visualizzi sul sito ufficiale di Boyds <u>NON</u> corrisponde a quanto verrà riportato sul preventivo di Brownells Italia, in quanto il prezzo è maggiorato dell'iva, dazi doganali e spese di spedizione.

Ricordiamo che è inoltre possibile inviare la richiesta di preventivo anche usufruendo del servizio di <u>Configurazione diretta via Skype</u>. Un nostro tecnico ti guiderà passo passo nella scelta e customizzazione del tuo calcio. Questo servizio è completamente gratuito e attivo esclusivamente il Sabato dalle 9 alle 12.

Contatto Skype: Brownells Italia Srl